☆ 「● タスク ∨ ■ 業務日報 ∨ ■ メンバー ∨

🔍 🚹 🖍 … 🚯 \varTheta 株式会社0000

## 🎽 シフト管理

/ /20~ / /26

| □ 全て選択 シフト確定 |                 | シフト却下 |      |      |      |      |      |      |      |      | グループを選択 |         |       | ~][   |       | メンバーを選択 |       |       |       | ~     |       |       |       |       |       |
|--------------|-----------------|-------|------|------|------|------|------|------|------|------|---------|---------|-------|-------|-------|---------|-------|-------|-------|-------|-------|-------|-------|-------|-------|
| _            |                 | 0:00  | 1:00 | 2:00 | 3:00 | 4:00 | 5:00 | 6:00 | 7:00 | 8:00 | 9:00    | 10:00   | 11:00 | 12:00 | 13:00 | 14:00   | 15:00 | 16:00 | 17:00 | 18:00 | 19:00 | 20:00 | 21:00 | 22:00 | 23:00 |
|              | 月20日 (水)        |       |      |      |      |      |      |      |      |      |         |         |       |       |       |         |       |       |       |       |       |       |       |       |       |
|              | <b>8</b> 00 00  |       |      |      |      |      |      |      |      |      |         |         |       | 12:00 | ~ 15: | 00      |       |       |       |       |       |       |       |       |       |
|              | <b>e</b> 00 00A |       |      |      |      |      |      |      |      |      |         |         |       |       | 13:00 | ~ 16:0  | 0     |       |       |       |       |       |       |       |       |
|              | 月21日 (木)        |       |      |      |      |      |      |      |      |      |         |         |       |       |       |         |       |       |       |       |       |       |       |       |       |
|              | <b>e</b> 00 00  |       |      |      |      |      |      |      |      |      | 9:00 ~  | / 12:00 | )     |       |       |         |       |       |       |       |       |       |       |       |       |
|              | <b>e</b> 00 00A |       |      |      |      |      |      |      |      |      |         |         |       |       | 13:00 | ~ 16:0  | )0    |       |       |       |       |       |       |       |       |
|              | 月22日 (金)        |       |      |      |      |      |      |      |      |      |         |         |       |       |       |         |       |       |       |       |       |       |       |       |       |
|              | <b>e</b> 00 00  |       |      |      |      |      |      |      |      |      | 9:00 ~  | / 12:00 | )     |       |       |         |       |       |       |       |       |       |       |       |       |
|              | <b>e</b> 00 00A |       |      |      |      |      |      |      |      |      |         |         |       |       | 13:00 | ~ 16:0  | 0     |       |       |       |       |       |       |       |       |

~シフトを却下する~

最終更新日:2023年1月4日

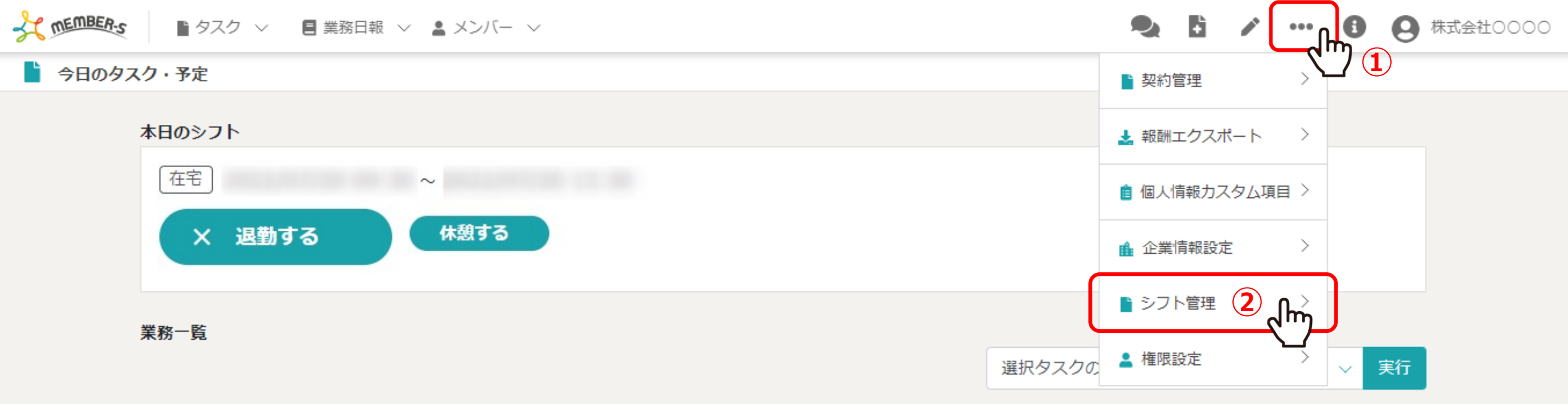

| + | タスク新規追加         |                  |              |         |      |       |              |  |  |  |  |  |  |  |
|---|-----------------|------------------|--------------|---------|------|-------|--------------|--|--|--|--|--|--|--|
|   | タグ 🛇            | タスク名 🗘           | 担当者 ◇        | ステータス 🛇 | 期日 ◇ | 作成日 🗘 | 説明 ◇         |  |  |  |  |  |  |  |
|   | マニュアル作成         | 業務マニュアル作成_タスクA   | 0000         | 確認中     |      |       | 〇月〇日 リリース内容… |  |  |  |  |  |  |  |
|   | リリーステスト         | リリーステスト_タスクA     | 😫 00 00および1名 | 未着手     |      |       | 〇月〇日 リリース内容… |  |  |  |  |  |  |  |
|   | マニュアル作成 リリーステスト | リリースマニュアル作成_タスクC | 😫 00 00および1名 | 進行中     |      |       | 〇月〇日 リリース内容… |  |  |  |  |  |  |  |
|   |                 | サンプルタスクA_2       | 0000         | 進行中     |      |       | 〇月〇日 リリース内容… |  |  |  |  |  |  |  |
|   |                 | サンプルタスクA_1       | 0000         | 提供前     |      |       | 〇月〇日 リリース内容… |  |  |  |  |  |  |  |

シフトを却下する方法をご案内致します。

※管理者権限、または権限設定で「シフト管理」の権限を付与された社員権限の方が設定できます。

①「設定(・・・)」をクリックし、②「シフト管理」を選択します。

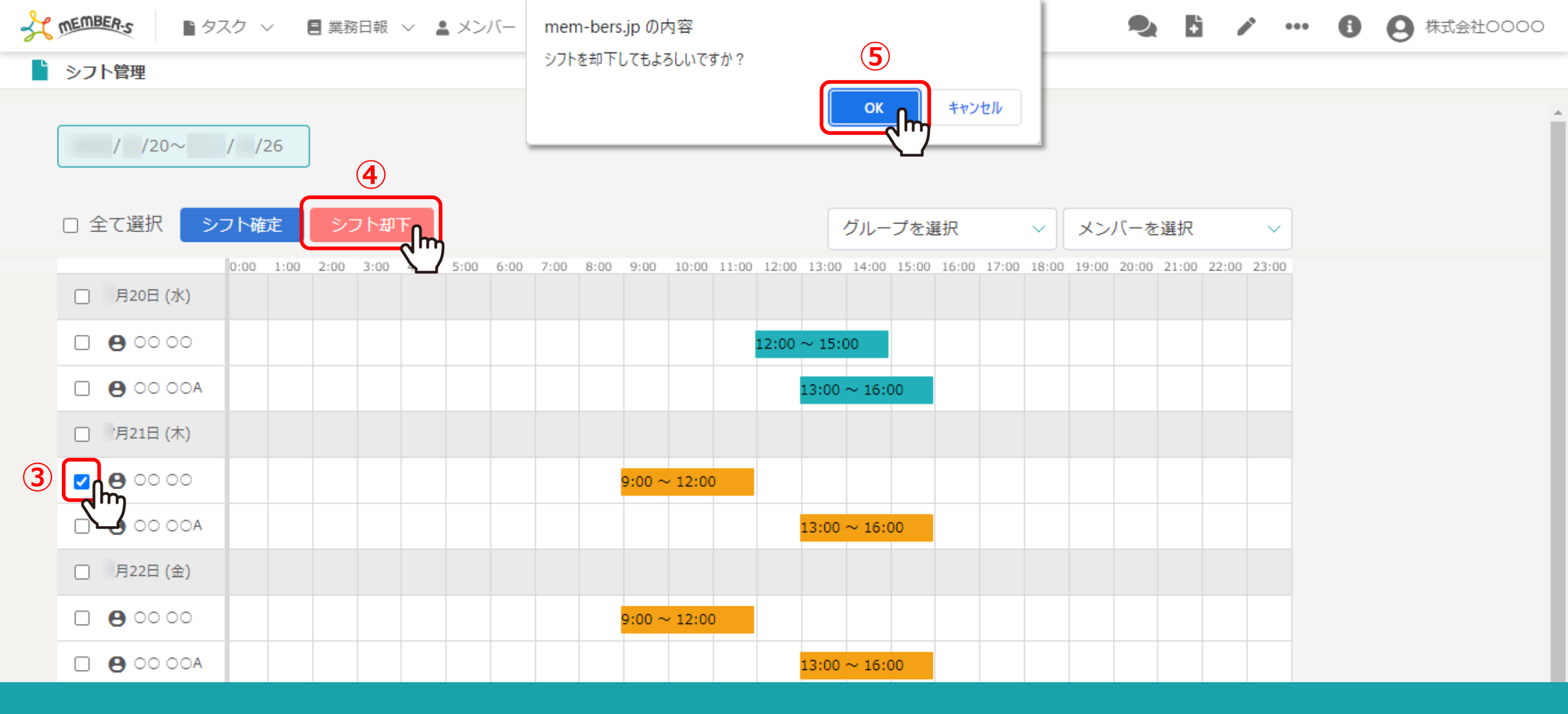

③シフトの出し直しを依頼したい場合は、該当のシフトにチェックを入れます。 ④「シフト却下」をクリックし、⑤確認メッセージが表示されますので「OK」を選択します。

※シフト管理画面から却下したシフトは削除されます。

## 

## シフト管理

< > 月18-24日

シフト申請

## カレンダーをドラッグするとシフトを入力できます。

シフト入力後は、申請ボタンをクリックするとシフトが申請できます。管理者承認後のキャンセルはできません。 日を跨いでシフトを提出する場合は、横にドラッグするとシフトを入力できます。

□ すべてのシフトを申請する

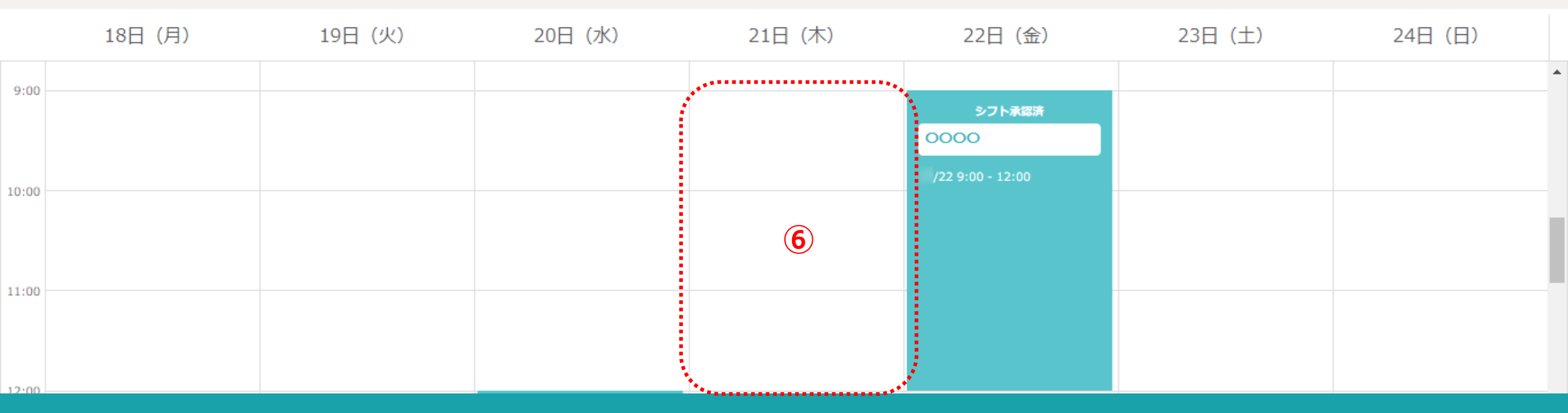

🎭 🗄

1 ...

8

株式会社0000

【補足】 ⑥シフトを申請したメンバーのシフト申請画面からも削除されます。

※シフトを申請する方法は、別マニュアル「シフトを申請する」でご案内しております。